# NR-1000•1500

# 使用マニュアル

Ver.1.1

#### 2014年11月4日

**Club One Systems** 

1

0. 目次

**User Manual** 

# Ahkun EX Antimalwareソフト 使用マニュアル デスクトップ上での操作方法

- 1. インストールについて.....P.3
- 2. 操作画面の起動方法……P.6
- 3. アップデートの手動実行......P.7
- 4. リアルタイム監視の操作……P.9
- 5. プログラム情報の表示方法……P.11
- 6. ソフトウェアの終了方法.....P.13
- 7. アンインストール.....P.14
- 8. クイックスキャンと詳細スキャン.....P.15
- 9. PC上での検知履歴の確認……P.17
- 10.オプションと管理マネージャ画面について......P.18

1. アンチマルウェアソフトのインストール

NR-1000/1500は、本体の[ファイアウォール機能]による【ゲートウェイセキュリティ】に加え、 使用するパソコン1台1台に[アンチマルウェアソフト]を導入することで【エンドポイントセキュリ ティ】も充実させた"Wプロテクション"設計となっております。

本体の設定に引き続き、お客様のパソコン1台ずつに「アンチマルウェアソフト」をインストー ルします。

1-1. 本製品同梱の「NR-1000・1500\_「アンチマルウェアソフト」簡易導入マニュアル」を ご覧下さい。簡易導入マニュアルに従って、使用する全パソコンにインストールします。

| NR-1000 / 1500 アンチマルウ<br>語品導入マニ<br>Milliosen、対応のまじてらいてくらい、                                                                                                    | 17775]<br>174                                                                                                    | NR-1000 / 1500<br>「アンチマルウェアソフト」<br>簡易導入マニュアル |                              | インストール詳細は                                      |  |
|----------------------------------------------------------------------------------------------------|----------------------------------------------------------------------------------------------------|----------------------------------------------|------------------------------|------------------------------------------------|--|
|                                                                                                    | C2-72-46-071-248.07     Reformer     Reformer     Re |                                              |                              | 簡易導入マニュアルを<br>ご確認ください。                         |  |
| Protestala<br>Malefore Innovational Systems / Males                                                                                                    |                                                                                                    |                                              |                              |                                                |  |
| RERET         0         COLONIA DAR-EDUCATION,           #         COLONIA DAR-EDUCATION,         FUNCTION,           #         FUNCTION,         FUNCTION,           #         FUNCTION,         FUNCTION, <td>€ 0.912.9128;+5427805<br/>12-75 - 5480;12(1975)<br/>Φησαικ.45278:00/214<br/>975 CB-80.42738<br/>12 2 2 2 2 2 2 2 2 2 2 2 2 2 2 2 2 2 2</td> <td>**************************************</td> <td></td> <td>ルス対策ソフトが2つ以上動</td>                                                                                                    | € 0.912.9128;+5427805<br>12-75 - 5480;12(1975)<br>Φησαικ.45278:00/214<br>975 CB-80.42738<br>12 2 2 2 2 2 2 2 2 2 2 2 2 2 2 2 2 2 2                                                                                                     | **************************************       |                              | ルス対策ソフトが2つ以上動                                  |  |
| F Windows XF*は国際学校、場合コンピッとは考えられい。 (第フッシャルカ・コアンフォーマン・レータン・シン・シータン・シーター・シーター・マン・シーター・マン・シー・マン・シー・マン・マン・シー・マン・マン・マン・マン・シー・マン・シー・マン・シー・マン・シー・マン・シー・マン・シー・マン・シー・マン・シー・マン・シー・マン・シー・マン・シー・マン・シー・マン・シー・マン・シー・マン・シー・マン・シー・マン・シー・マン・シー・マン・シー・マン・シー・マン・シー・マン・シー・マン・シー・マン・シー・マン・シー・マン・シー・マン・シー・マン・シー・マン・シー・マン・シー・マン・シー・マン・シー・マン・シー・マン・シー・マン・シー・マン・マン・シー・マン・シー・シー・シー・マン・シー・マン・シー・マン・シー・マン・シー・マン・シー・マン・シー・マン・シー・シー・シー・シー・シー・マン・シー・シー・シー・マン・シー・マン・シー・シー・シー・シー・シー・シー・シー・シー・シー・シー・シー・シー・シー・                                                                                                    | * Sotasti, Sotavitet.                                                                                                    | (ST)(8 20206476     (ST)(8 20206476          |                              | いる場合、者しく動作が里く<br>可能性があります。                     |  |
| Clarkan (1996)     Control (1996)     Control | • PY-C-FIFEAds.                                                                                                    |                                              |                              | ウイルス対策ソフトをアンイ<br>ールした上で、EX<br>Malware のインストールを |  |
| Club One Systems<br>Opposities of Jack Andrews (                                                                                                    |                                                                                                    | Club One System                              | <sub>-</sub> 行っ <sup>-</sup> | 行ってください。                                       |  |

#### **Club One Systems**

#### Copyright 2012-2014 © Ahkun CO.,LTD. All Rights Reserved.

# 1. アンチマルウェアソフトのインストール

**User Manual** 

## 1-2. パソコンの設定によってはインストール中に入力欄が表示されることがあります。 下記の情報を入力してください(アカウントIDは製品の箱に同梱のライセンス証書参照)。

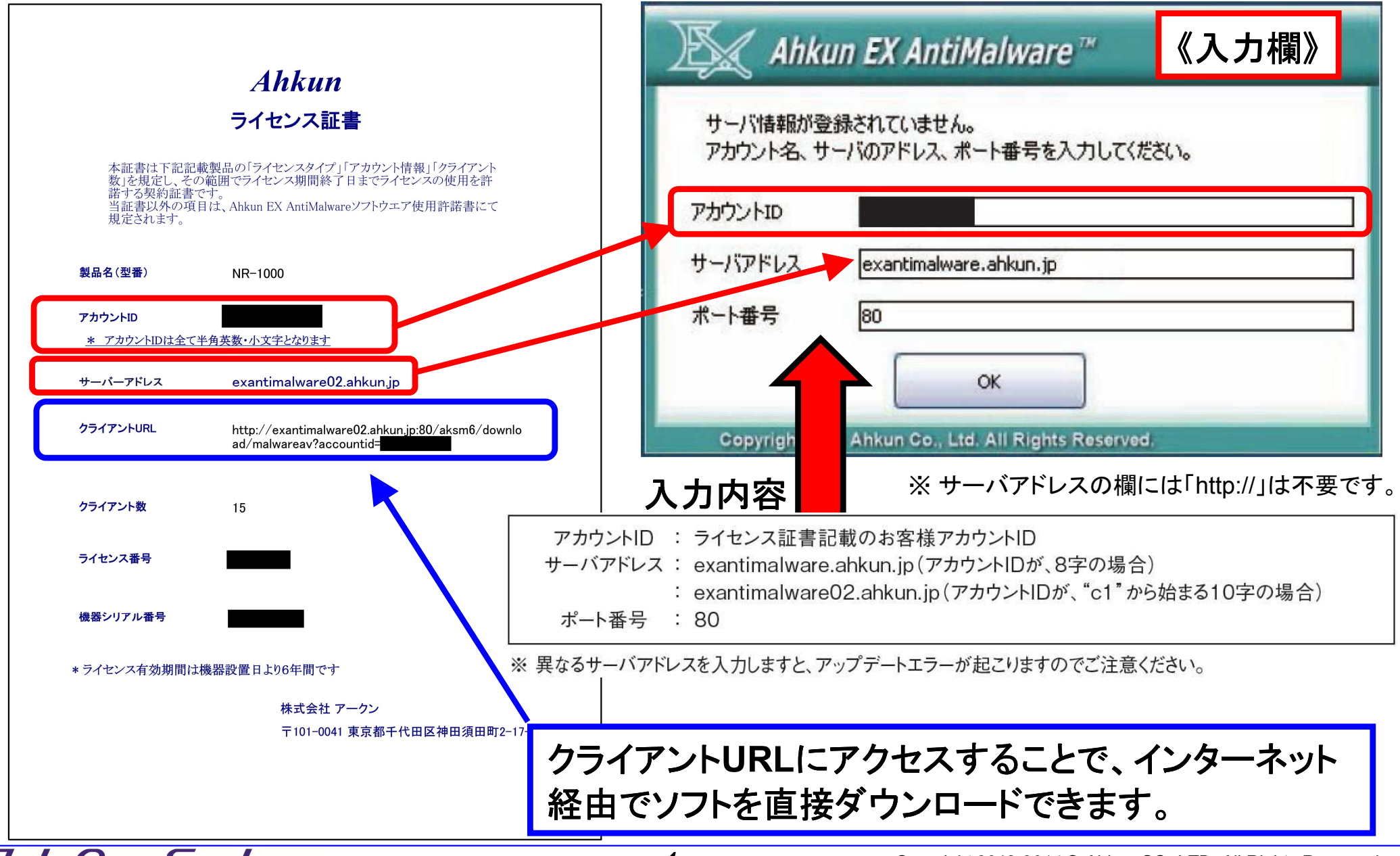

1. アンチマルウェアソフトのインストール

1-3.インストール後、詳細スキャンを行います。 (本ソフトウェア導入前に感染しているウイルスなどを検知して処理することが出来ます) ※ 詳細スキャンは、データ量によって長時間(2時間以上)掛かる場合があります。 ※ 業務に差し障りのない時間に、詳細スキャンを開始していただき、詳細スキャン中は電源 を切らないでいただくようお願いいたします。

**User Manual** 

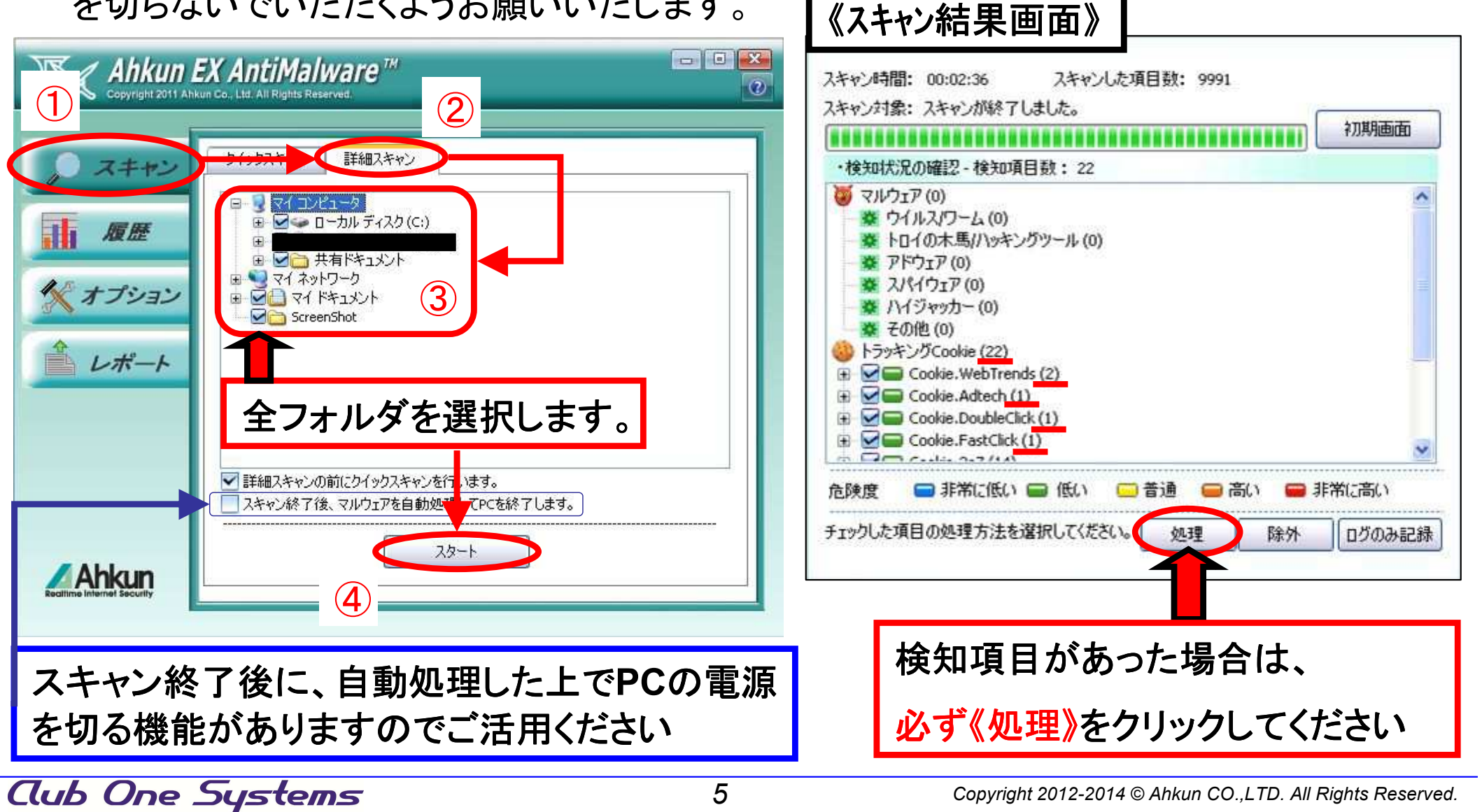

2. 操作画面の起動方法

**User Manual** 

2-1.インストール後にはデスクトップ上にアイコンが作成されます。 また、タスクトレイ(デスクトップ画面右下の小さいアイコンが並ぶ場所)にも小さいアイコンが 表示されます。これらをダブルクリックするか、「EX AntiMalwareの実行」をクリックします。

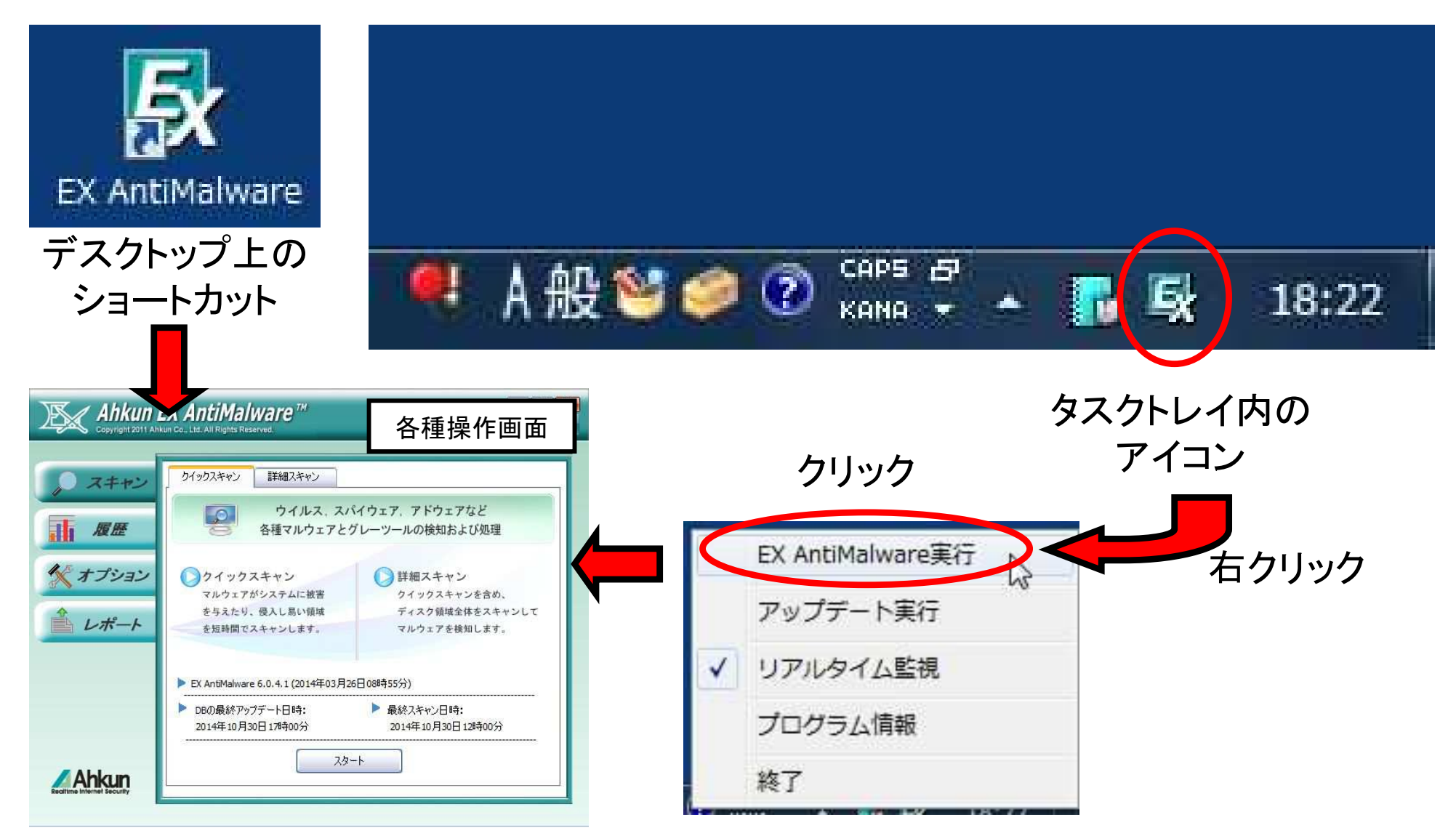

3-1.EX AntiMalwareでは、30分に1度、自動的にアップデートが実行されます。 下記の内容が随時最新にアップデートされます。 「ウイルス対策情報(ウイルスデータベース)」 「アンチマルウェア対策エンジン(アンチマルウェアデータベース)」 「ユーザー情報とポリシー情報」

ポリシー設定(アンチマルウェアソフトの設定)を変更してすぐにPCをに反映させたいとき、 最新の情報に今すぐアップデートしたいとき、手動でアップデートを行います。

3-2. タスクトレイアイコンを右クリックして、簡易メニューを表示します。 アップデート実行をクリックします。

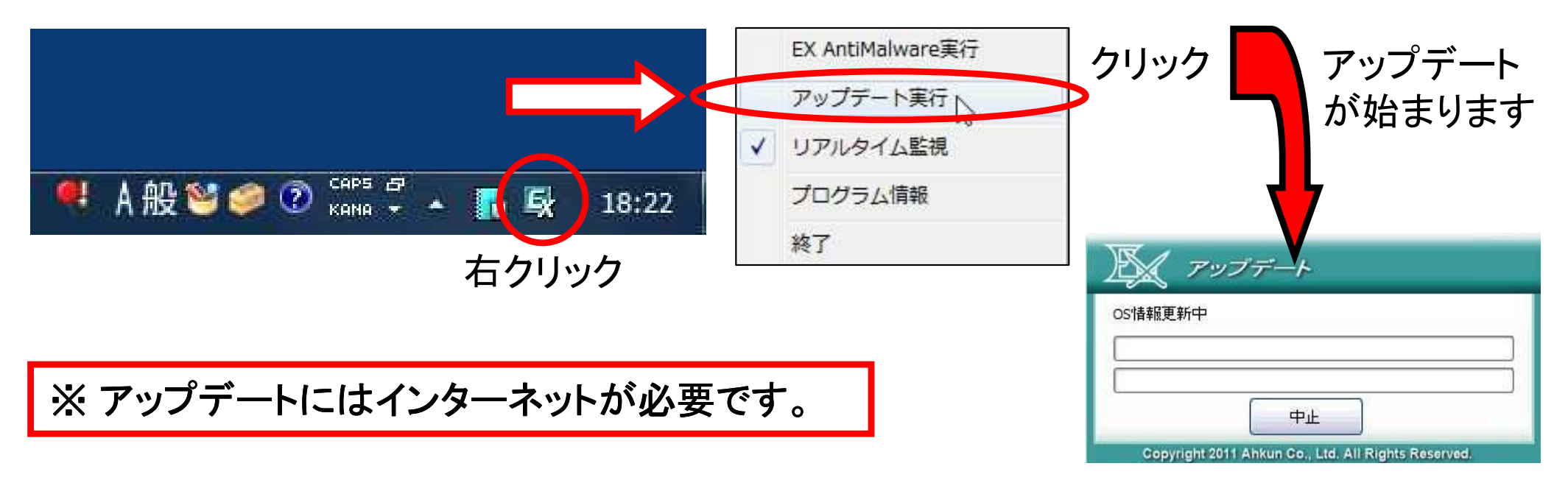

3-3. アップデート終了までに30秒から数分掛かる場合があります。 (アップデート内容やインターネットの通信速度によって要する時間は長くなることがあります)

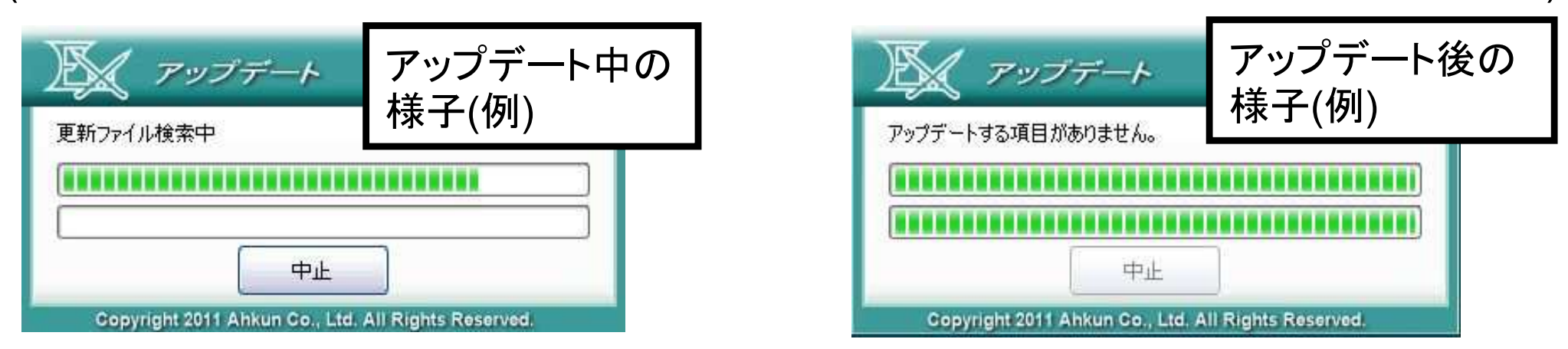

3-4. アップデートがうまくいかない場合

エラー番号が表示される場合→販売店様・工事店様にご相談下さい。設定等を確認する
 必要があります。

・「アップデートサーバとの接続に失敗しました」と表示された場合

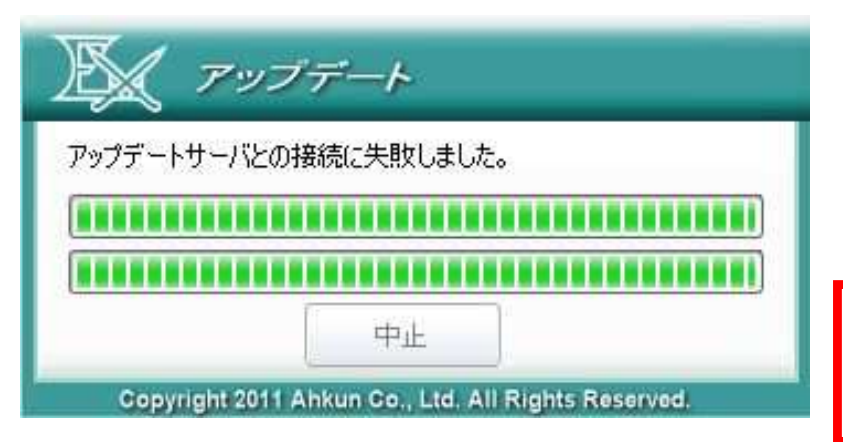

→インターネットが使える状態かご確認下さい。 →プログラム情報の「アカウントID」「サーバ」をご確 認ください。 ライセンス証書と一致しない場合、販売 店様・工事店様にご相談ください。

※サーバの状況によっては一時的にアップデートが 失敗となることがあります。間を置いてお試し下さい。

4-1.標準状態では、EX AntiMalwareがリアルタイムで常にPC上で活動しようとするマルウェア(ウイルスなどの悪影響を与えるソフトウェア全般)を監視し、検知します。

※ リアルタイム検知で何らかのマルウェアが検知された場合、「処理」をクリックし、隔離処 理をします。

4-2. 何らかの理由でリアルタイム検知を止めたい場合、一時的に停止させることができます。

タスクトレイアイコンを右クリックして、簡易メニューを表示します。 「リアルタイム監視」をクリックします。 アイコンの表示に赤いマークが付き、リアルタイム監視が停止します。

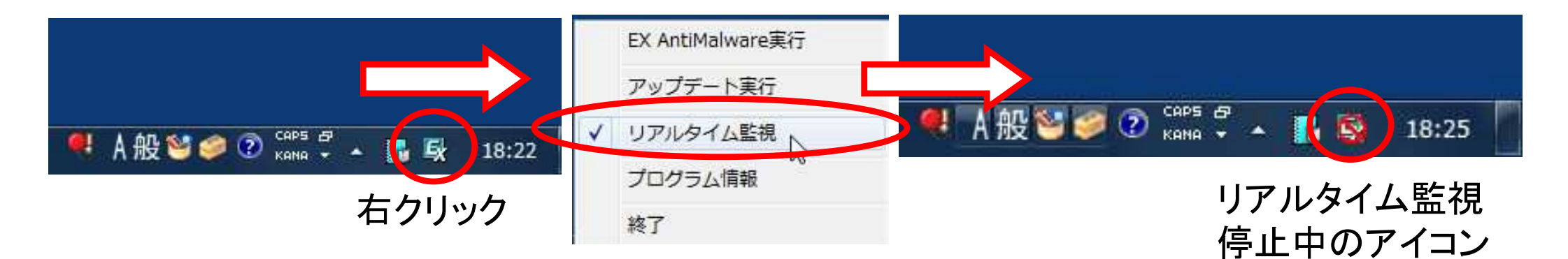

※リアルタイム監視を停止している間はセキュリティが下がりますのでご注意下さい。

4-3. 同様の手順でリアルタイム監視を再開させることができます。

再度、タスクトレイ上のアイコンを右クリックして、簡易メニューを表示します。 「リアルタイム監視」(停止中はチェックが表示されていません)をクリックします。 リアルタイム監視が再開され、アイコンが通常に戻ります。

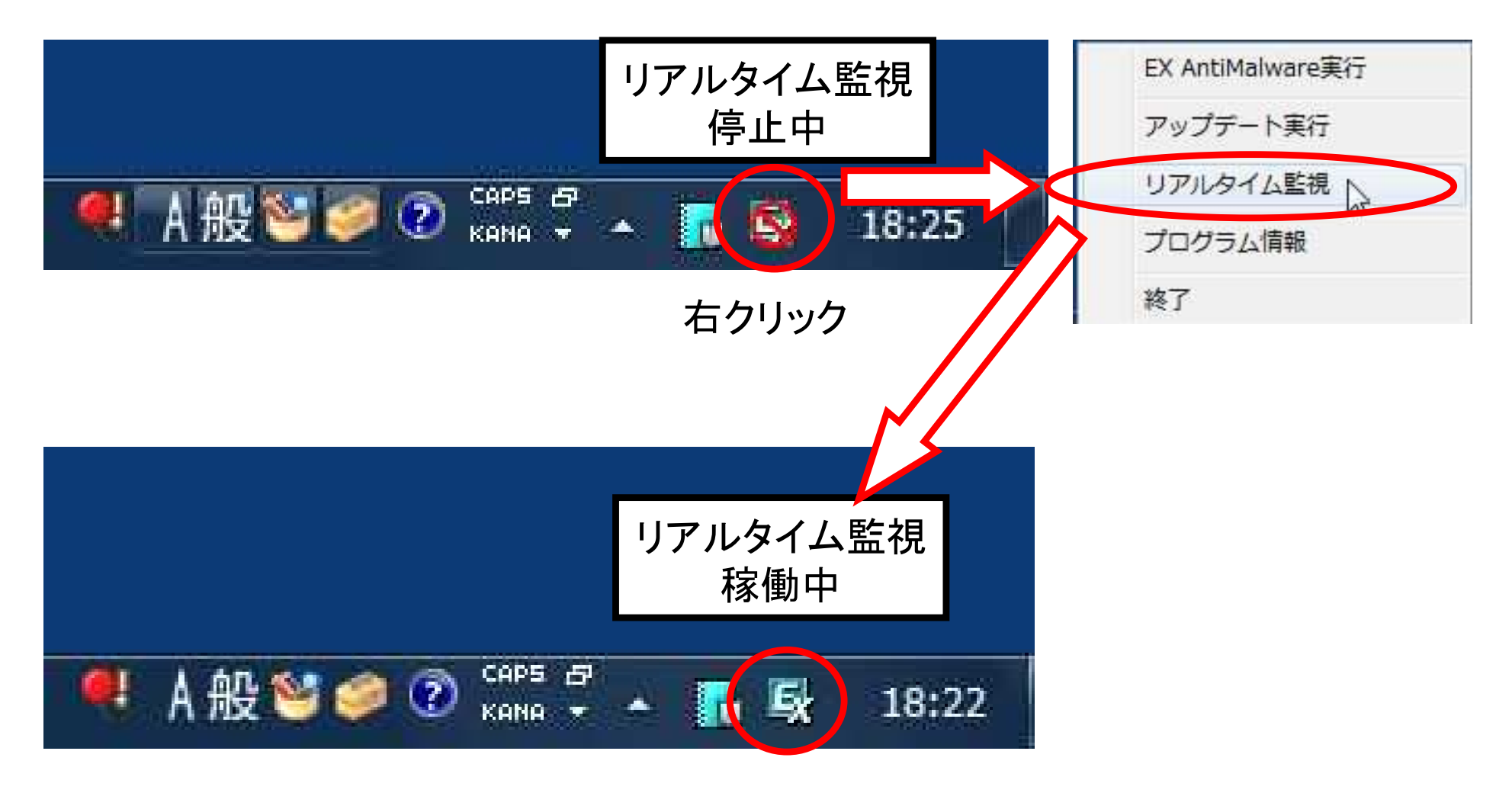

5-1. EX AntiMalwareの状態を確認やアカウント情報を表示させることができます。 タスクトレイアイコンを右クリックして簡易メニューを表示します。 「プログラム情報」をクリックすると情報が表示されます。

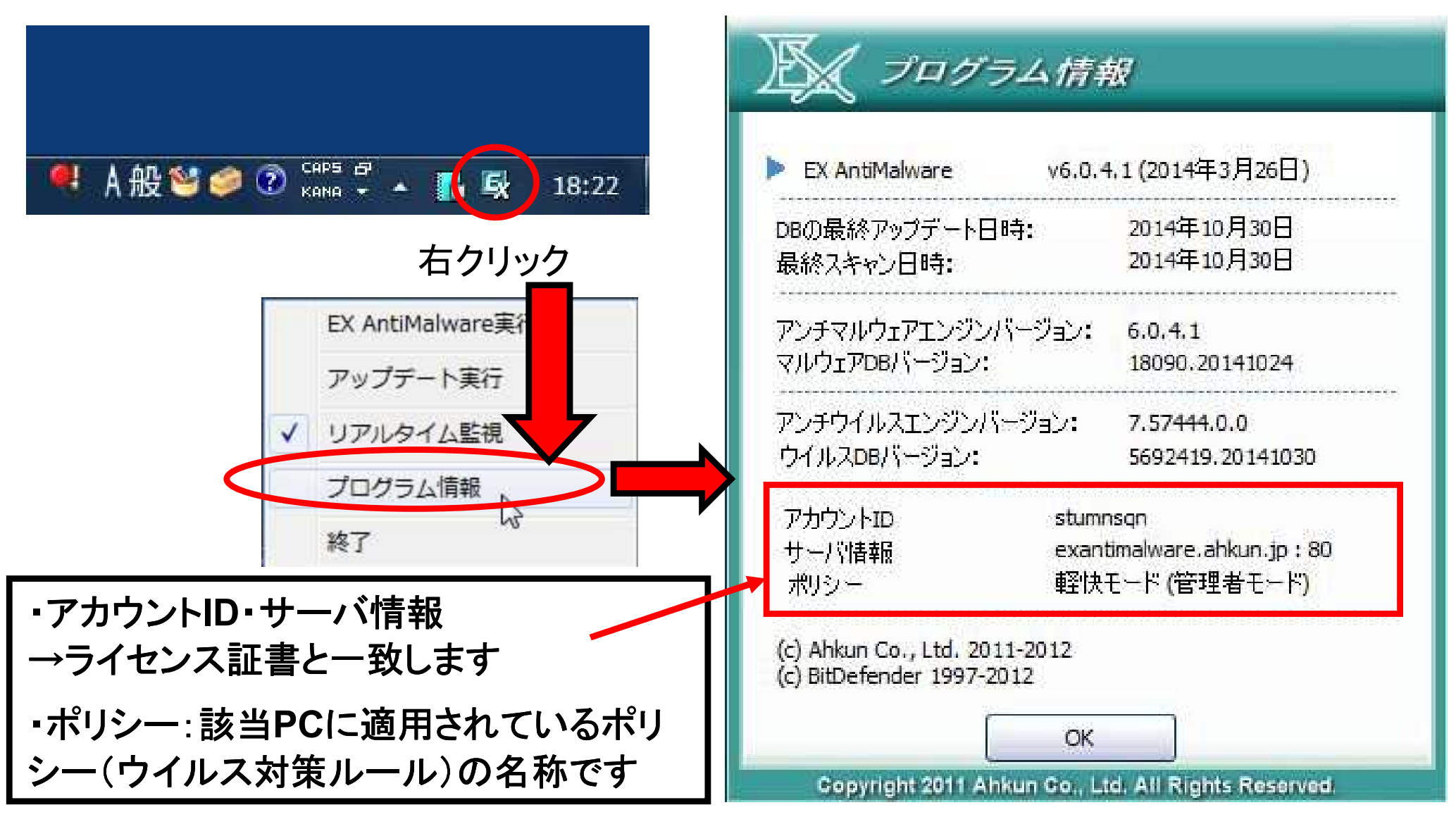

5-2. アップデートやスキャンがいつ行われたかを確認することも出来ます。 前回のアップデートやスキャンから間が開いている場合は適時手動で行います。 「OK」をクリックするとプログラム情報の画面を閉じます。

| 上 プログラム情報                                                                                                    | ・EX AntiMalware:バージョンが表示され<br>ます。                                                        |  |
|----------------------------------------------------------------------------------------------------|------------------------------------------------------------------------------------------|--|
| <ul> <li>EX AntiMalware v6.0.4.1 (2014年3月26日)</li> <li>DBの最終アップデート日時: 2014年10月30日<br/>最終スキャン日時: 2014年10月30日</li> </ul> | <ul> <li>DBの最終アップデート日時:データベー</li> <li>スの最終アップデートされた日付を表示します。DBは下記の「アンチマルウェアエン</li> </ul> |  |
| アンチマルウェアエンジンバージョン: 6.0.4.1<br>マルウェアDBバージョン: 18090.20141024                                                             | ジン」と「アンチウイルスエンジン」の両フ<br>それぞれ同時に更新します。                                                    |  |
|                                                                                                    |                                                                                          |  |
| アカウントID stumnsqn<br>サーバ情報 exantimalware.ahkun.jp : 80<br>ポリシー 軽快モード (管理者モード)                                           | トを通じて行われます。<br>「アップデート実行」を行えば、その時点で                                                      |  |
| (c) Ahkun Co., Ltd. 2011-2012<br>(c) BitDefender 1997-2012                                                             | の最新の状態にまでアップデートされます                                                                      |  |
| OK<br>Copyright 2011 Ahkun Co., Ltd. All Rights Reserved.                                                              |                                                                                          |  |

6. アンチマルウェアソフトの終了

6-1. EX AntiMalwareの操作画面にあたる常駐アプリを終了させることが出来ます。

ソフトを終了させた場合は、手動で起動し直さない限り、簡易メニューやスキャンの開始な どの操作が出来なくなります。

(※リアルタイム監視などのアンチマルウェア対策機能は稼働しています)

タスクトレイアイコンを右クリックして、簡易メニューを表示します。 「終了」をクリックします。

確認画面が表示されたら「はい」をクリックします。 ソフトウェアが終了します。

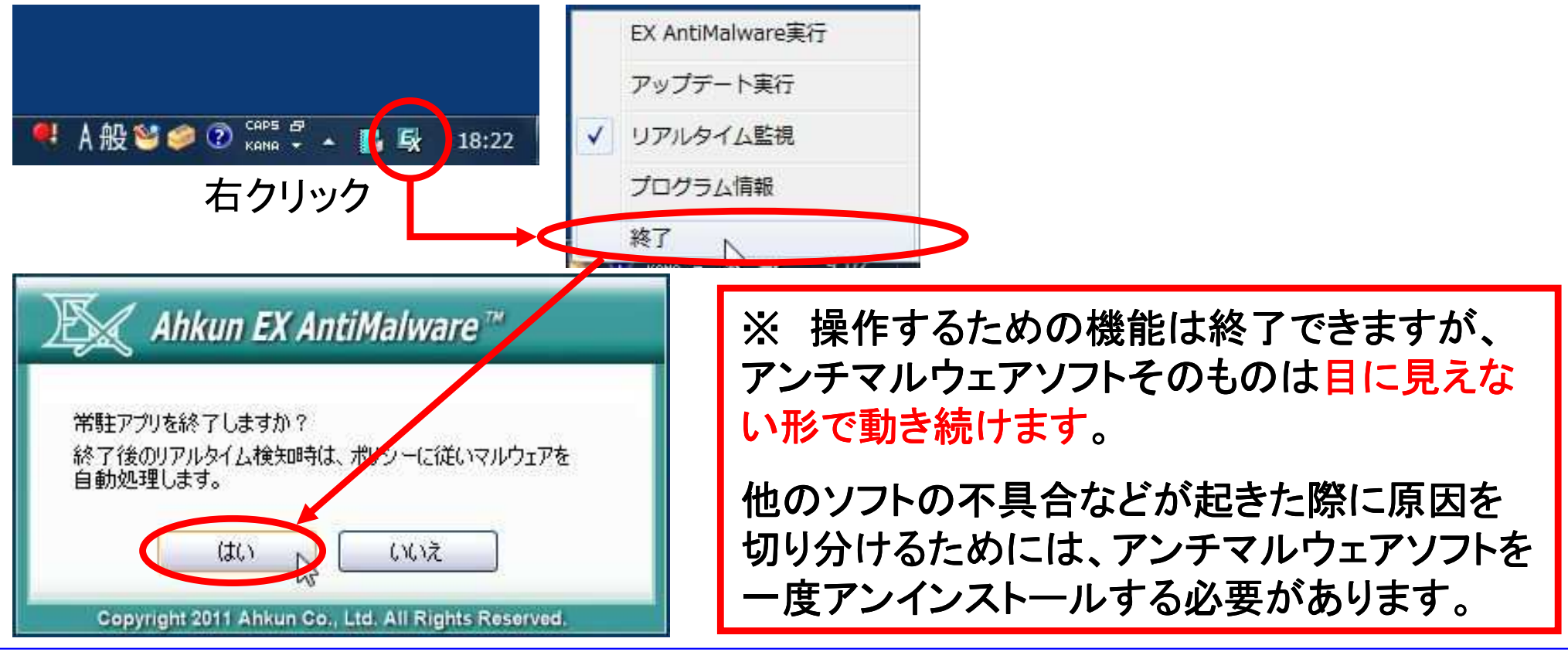

7. アンインストール

**User Manual** 

7-1. EX AntiMalwareのアンインストールを行うことで、PCをインストールする前の状態に戻 すことが出来ます。

スタートメニュー→すべてのプログラムの中から、「EX AntiMalware」のフォルダを選びます。 「EX AntiMalware アンインストール」をクリックします。

アンインストールの案内に従ってアンインストールを進めます。 ※隔離中のマルウェアなどは「削除」を選ぶことでアンインストール時に削除出来ます。

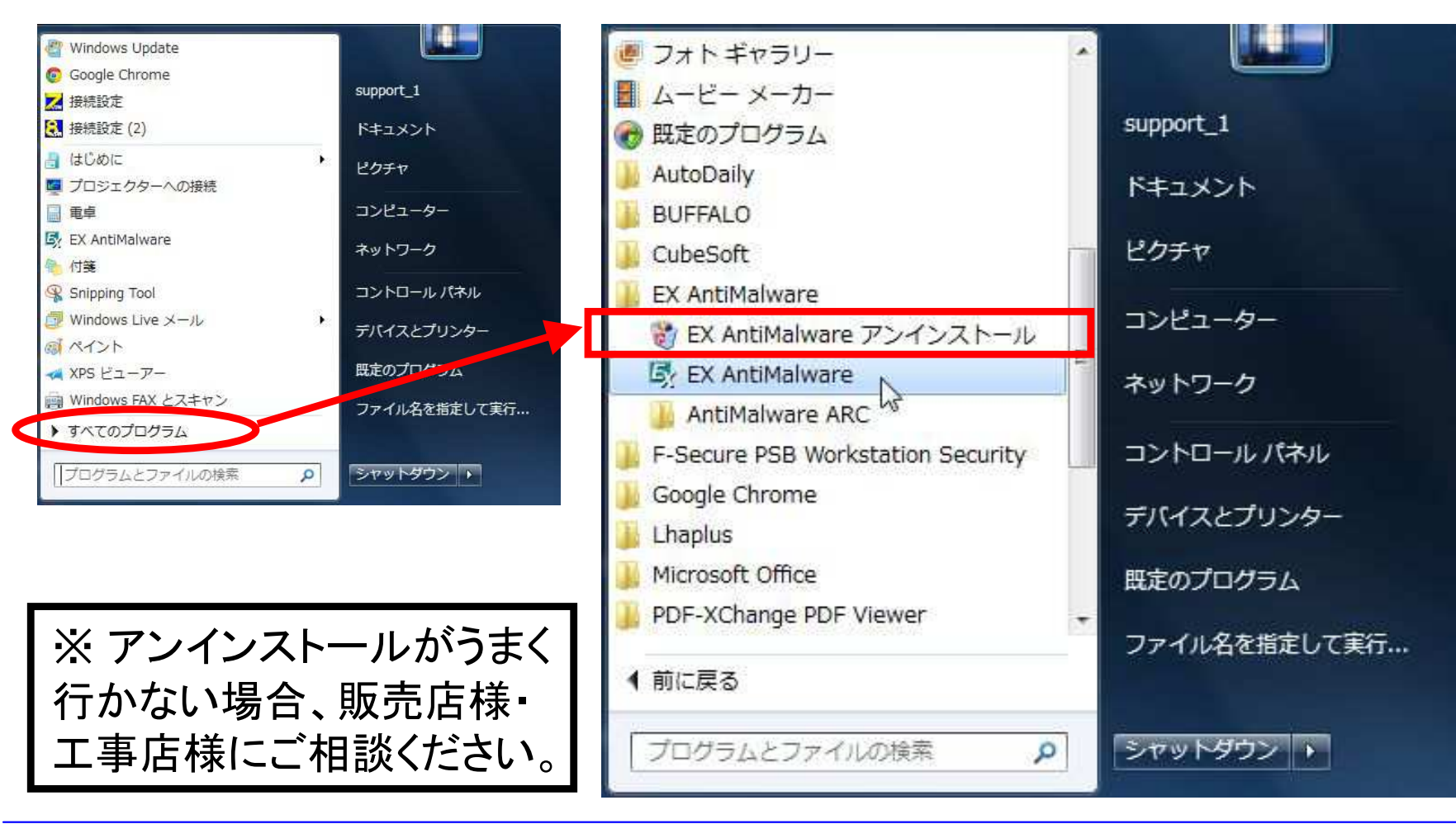

*Club One Systems* 

Copyright 2012-2014  $\circledcirc$  Ahkun CO.,LTD. All Rights Reserved.

8. クイックスキャンと詳細スキャン

**User Manual** 

8-1. アンチマルウェアソフトを起動すると、クイックスキャン実行画面が最初に表示されます。 スタートを押すと、ウインドウズPCのシステム部分を中心に、マルウェアスキャンを行います (約5分)。

※初期設定では、毎日12時(正午)にクイックスキャンを行います。

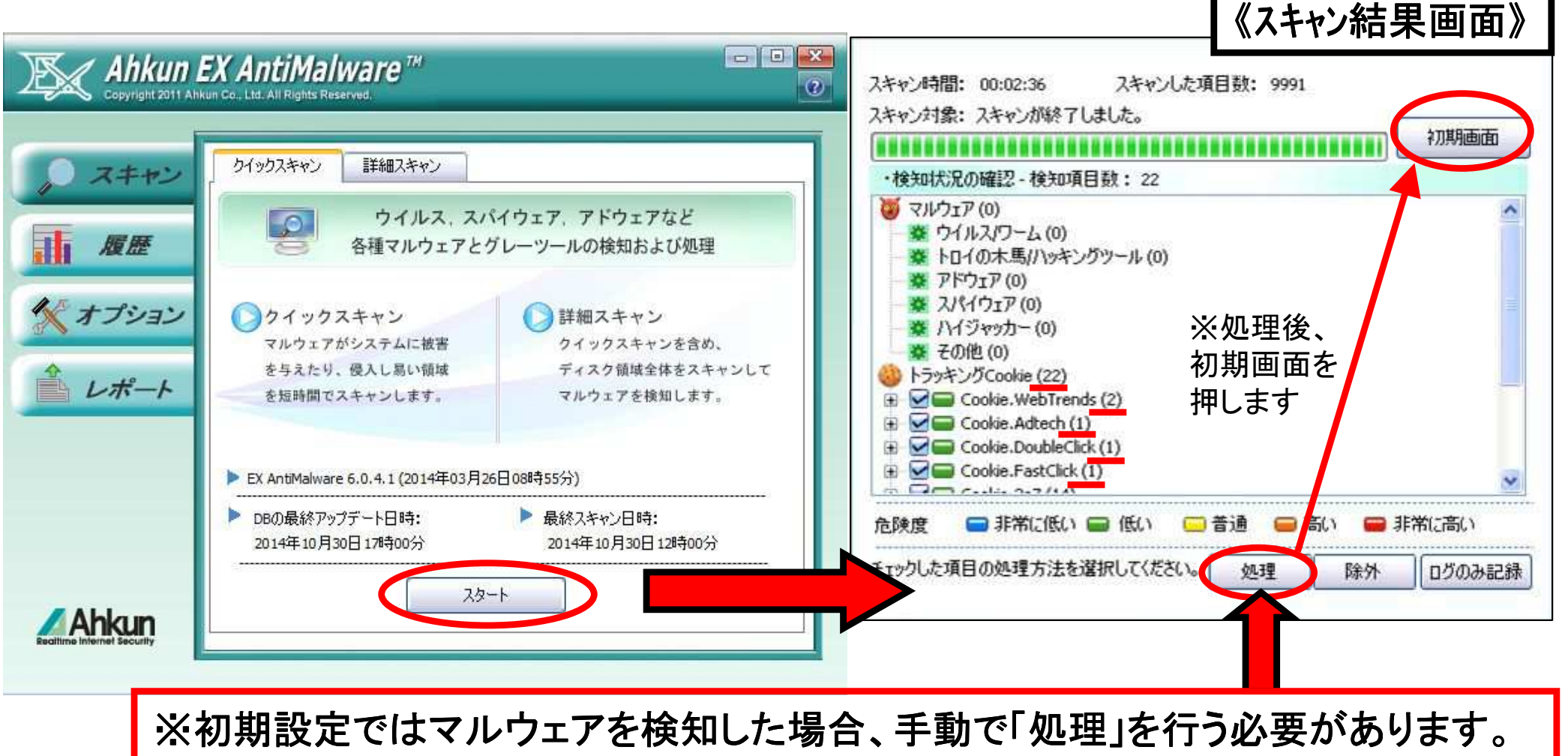

検知項目があった場合は、<mark>必ず《処理》</mark>をクリックしてください

8. クイックスキャンと詳細スキャン

**User Manual** 

8-2. クイックスキャンの画面から、隣のタブを選択すると「詳細スキャン」を選べます。 選択できる全項目、あるいは状況に応じて確認したいフォルダを選択します。 (スキャン対象の容量によって詳細スキャンに要する時間は変わります。数分~数時間) ※初期設定では、毎月8日の12時(正午)に詳細スキャンを行います。

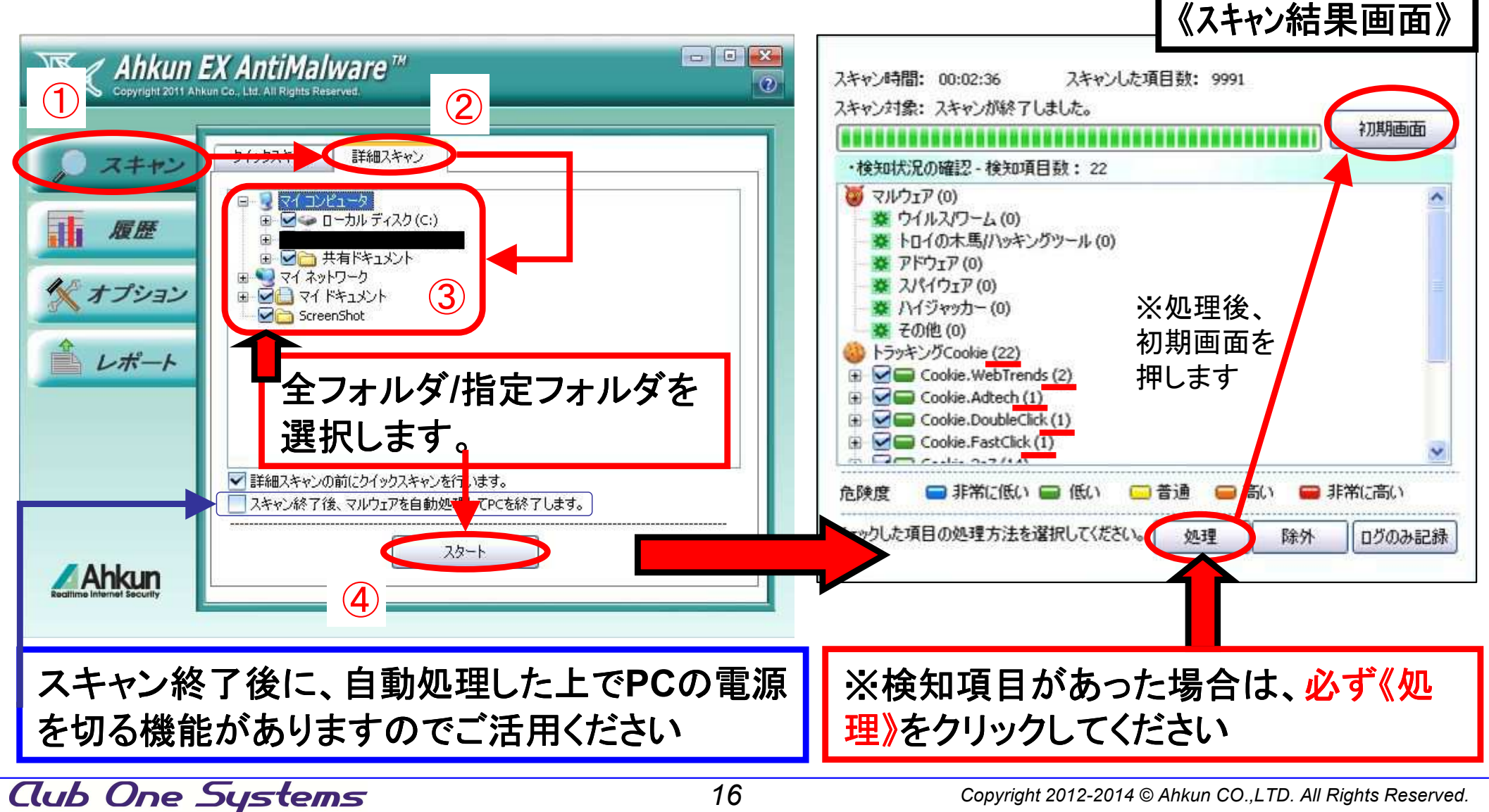

Copyright 2012-2014 © Ahkun CO., LTD. All Rights Reserved.

9-1.「履歴」の項目から、現在操作中のPC上で検知したマルウェアの詳細と処理方法の履歴、隔離(処理)したマルウェアの一覧を確認できます。

実際に使用しているソフトなのにグレーツールとして検知して処理してしまった場合(例: skypeなど)、隔離の一覧から「復旧」を行うことで元に戻すことができます。 他のグレーツール検知を行いながら、グレーツールを使用するには、除外設定が必要です。

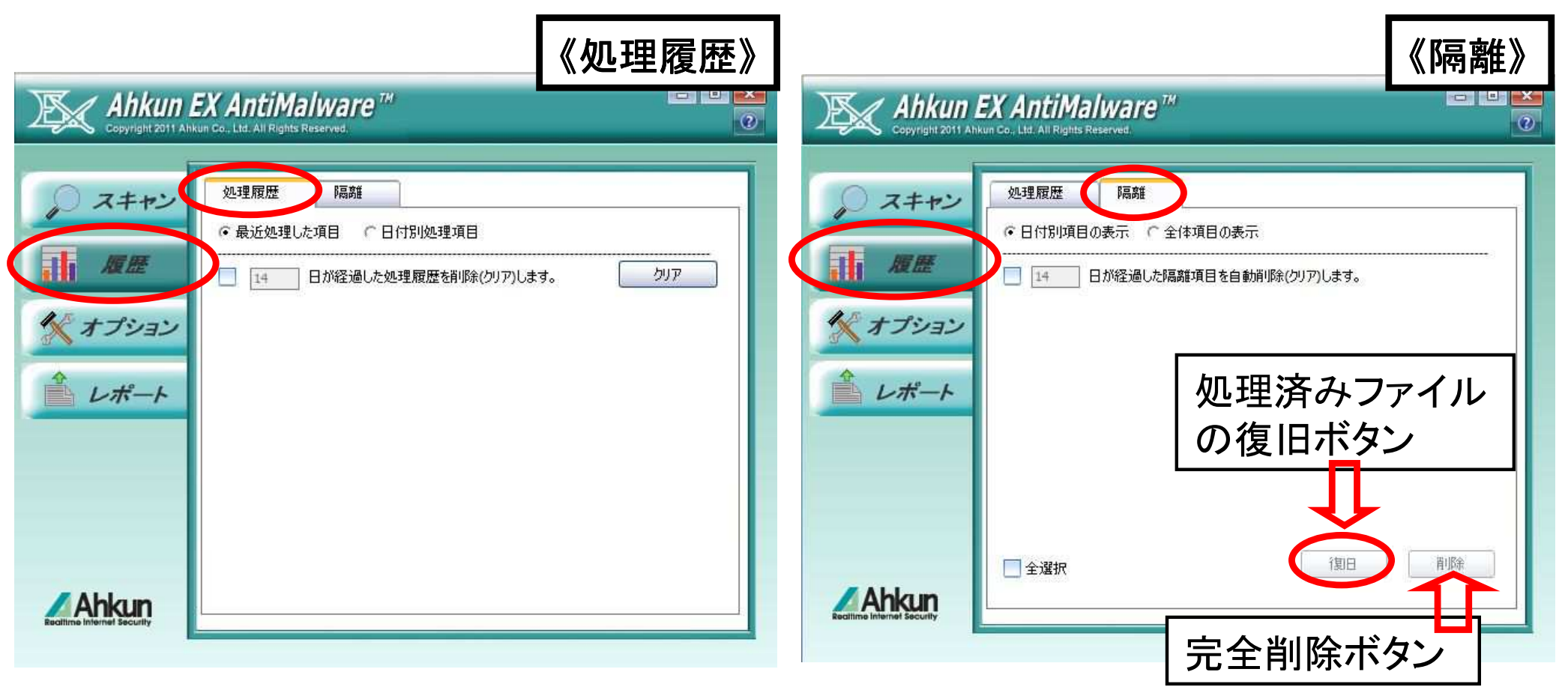

### 10.オプションと管理マネージャ画面について

**User Manual** 

10-1.「オプション」の項目からはアンチマルウェアソフトの設定内容を一時的に変更できます。 管理マネージャ画面での設定が優先されるため、アップデートが自動で行われると、管理マ ネージャ画面での設定が反映されます。

| 🔊 Ahkun I                                                                                                    | EX AntiMalware                                                                                                    |                                                                                                    | 自動アップデート:                                                                          |
|----------------------------------------------------------------------------------------------------|----------------------------------------------------------------------------------------------------|----------------------------------------------------------------------------------------------------|------------------------------------------------------------------------------------|
| Copyright 2011 Ahkun Co., Ltd. All Rights Reserv<br>() スキャン設定<br>② スキャンオブシ<br>③ カテゴリ設定<br>③ スケジュール語<br>③ スタートページ<br>③ スタートページ<br>③ フタートページ<br>③ フタートページ<br>③ フタートページ<br>③ アップデート設定<br>④ いポート | <ul> <li>スキャン設定</li> <li>スキャンオブション</li> <li>カテゴリ設定</li> <li>スケジュール設定</li> <li>スケジュール設定</li> <li>スタートページ設定</li> <li>東行モード設定</li> <li>リアルタイム監視設定</li> <li>アップデート設定</li> <li>ー時ファイル消退除</li> <li>除外</li> </ul> | スキャン設定 > スキャンオプション<br>・スケジュールスキャン設定<br>・クイックスキャン ○ 詳細スキャン<br>□ スケジュールスキャン後に自動処理<br>④ 処理後にプログラム終了<br>◎ 処理後にプログラム終了<br>○ 処理後にPC終了<br>・セキュリティレベルの設定<br>○ 低 ○ 中(推奨) ○ 高<br>・スキャン速度の設定 | 30分に1回行われます。<br>手動アップデート:<br>アップデートを実行する<br>と即座に管理マネージャ<br>画面での設定内容がPC<br>に反映されます。 |
|                                                                                                    |                                                                                                    | <ul> <li>○低速 ●標準(推奨) ○高速</li> <li>✓ 右クリックスキャン</li> <li>✓ 圧縮ファイルスキャン</li> <li>・スキャン上限サイズ(MB)</li> <li>□</li> </ul>                                                                 |                                                                                    |

## 10.オプションと管理マネージャ画面について

**User Manual** 

10-2. 管理マネージャ画面にはインターネットを通じてアクセスできます。 管理ページ: http://<u>exantimalware02.ahkun.jp</u>/aksm6/ ※ 下線部はサーバアドレスに合わせます。

・アカウントID:ライセンス証書記載のお客様アカウントID

・重要な設定の変更が可能となるため、管理マネージャ画面へのアクセスおよび設定変 更については、販売店様・工事店様とご相談ください。

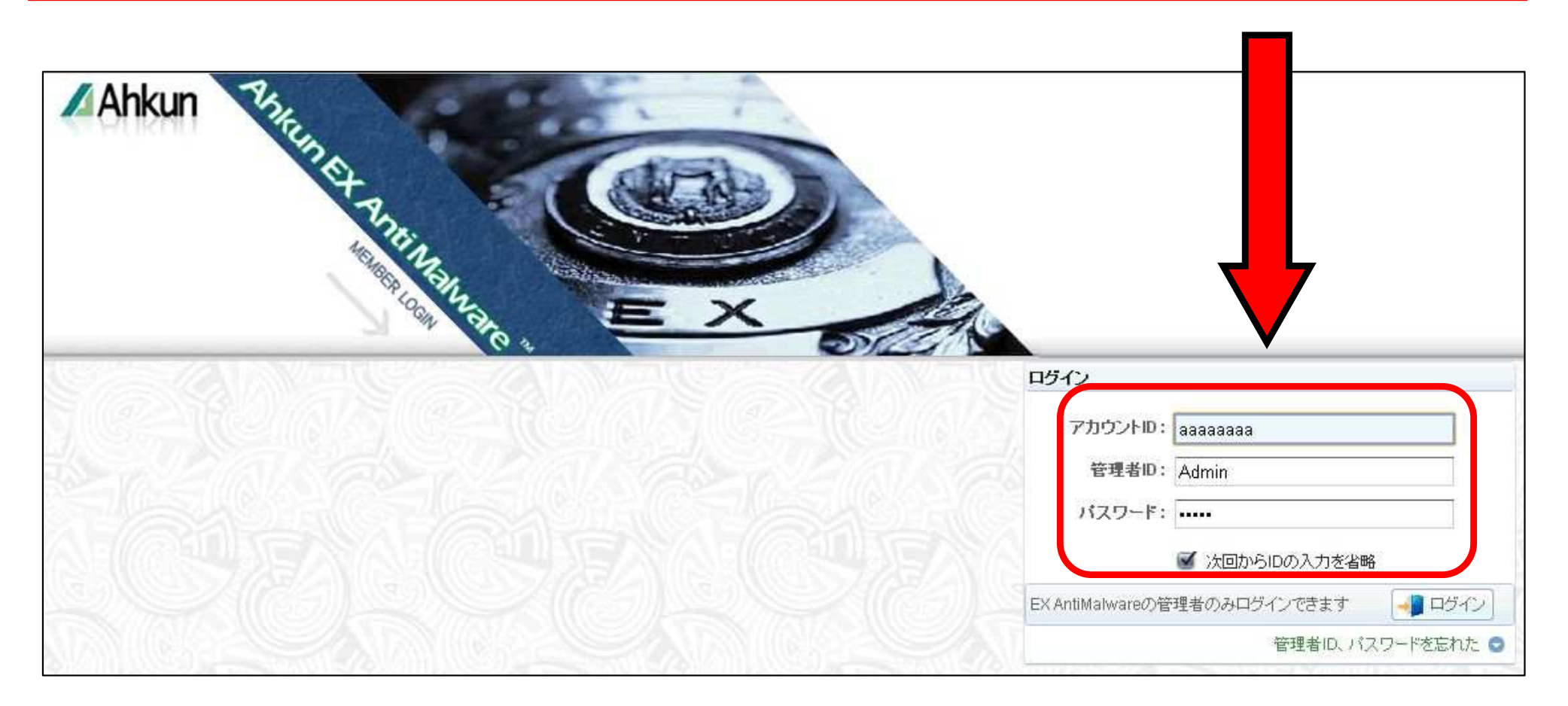